#### **Cloud and Datacenter Networking**

Università degli Studi di Napoli Federico II Dipartimento di Ingegneria Elettrica e delle Tecnologie dell'Informazione DIETI Laurea Magistrale in Ingegneria Informatica

**Prof. Roberto Canonico** 

**OpenStack:** a quick guided tour

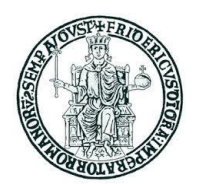

#### **Lesson outline**

- OpenStack installation with DevStack
- Use of the dashboard to instantiate a VM and manage volumes
- Some CLI commands to interact with OpenStack services

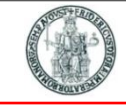

## OpenStack installation: all-in-one VM with DevStack (1)

- DevStack is a system for automatic installation of OpenStack services
- WARNING: DevStack is targeted at developers to use the raw upstream code. It makes many choices that are not appropriate for production systems.
- Follow instructions at <u>http://docs.openstack.org/developer/devstack/guides/single-vm.html</u>
- Start from a plain Ubuntu 14.04 VM with at least 3 GB of RAM
- For better performance, ensure that nested virtualization is enabled
  - cat /sys/module/kvm\_intel/parameters/nested should return Y
  - See <u>http://docs.openstack.org/developer/devstack/guides/devstack-with-nested-kvm.html</u>
- Assume that 192.168.100.128 is the address of the eth0 interface of the VM
- By default:
  - 2 tenants are created: "admin" and "demo"
  - > 2 users are created: "admin" and "demo" with password "openstack"
    - \* admin" user has administrative privileges to make changes for all tenants

# OpenStack installation: all-in-one VM with DevStack (1)

#### Preliminary operations (only once):

```
openstack@vm01:~$ sudo apt-get install git -y
```

openstack@vm01:~\$ git clone https://git.openstack.org/openstack-dev/devstack

openstack@vm01:~\$ cd devstack/

```
openstack@vm01:~/devstack$ cp samples/local.conf .
```

openstack@vm01:~/devstack\$ vi local.conf → Edit local.conf (see next slides)

To install a previous (e.g. kilo) DevStack version:

git clone -b stable/kilo https://git.openstack.org/openstack-dev/devstack

Start DevStack (and wait about 30 minutes):

openstack@vm01:~/devstack\$ ./stack.sh

```
Stop DevStack (before VM is shutdown):
```

openstack@vm01:~/devstack\$ ./unstack.sh

Remove files that Devstack installed:

openstack@vm01:~/devstack\$ ./clean.sh

#### Rejoin Devstack after reboot (script removed in latest DevStack releases):

openstack@vm01:~/devstack\$ ./rejoin-stack.sh

## OpenStack installation: all-in-one VM with DevStack (2)

- The content of the local.conf file determines the system configuration
- Sample local.conf for an all-in-one VM with neutron networking

```
[[local|localrc]]
ADMIN_PASSWORD=decideyours
DATABASE_PASSWORD=decideyours
RABBIT_PASSWORD=decideyours
SERVICE_PASSWORD=$ADMIN_PASSWORD
HOST IP=192.168.56.2
SERVICE HOST=192.168.56.2
MYSQL_HOST=192.168.56.2
RABBIT HOST=192.168.56.2
GLANCE HOSTPORT=192.168.56.2:9292
# Do not use Nova-Network
disable service n-net
# Enable Neutron
ENABLED_SERVICES+=,q-svc,q-dhcp,q-meta,q-aqt,q-13
. . .
```

## OpenStack installation: all-in-one VM with DevStack (3)

Sample local.conf for an all-in-one VM with **neutron** networking (continues)

```
. . .
## Neutron options
Q_USE_SECGROUP=True
FLOATING_RANGE="192.168.56.0/24"
FLOATING_RANGE="10.0.3.0/24"
FIXED_RANGE="10.10.3.0/24"
Q_FLOATING_ALLOCATION_POOL=start=10.0.3.101,end=10.0.3.110
PUBLIC_NETWORK_GATEWAY="10.0.3.2"
NETWORK_GATEWAY=10.10.3.1
Q_L3_ENABLED=True
PUBLIC_INTERFACE=eth1
# Open vSwitch provider networking configuration
O_USE_PROVIDERNET_FOR_PUBLIC=True
OVS_PHYSICAL_BRIDGE=br-ex
```

```
PUBLIC_BRIDGE=br-ex
```

```
OVS_BRIDGE_MAPPINGS=public:br-ex
```

## OpenStack installation: all-in-one VM with DevStack (4) (

7

openstack@vm01:~/devstack\$ ./stack.sh

. . .

This is your host ip: 192.168.56.2 Horizon is now available at http://192.168.56.2/ Keystone is serving at http://192.168.56.2:5000/ The default users are: admin and demo The password: openstack openstack@vm01:~/devstack\$

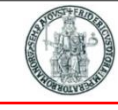

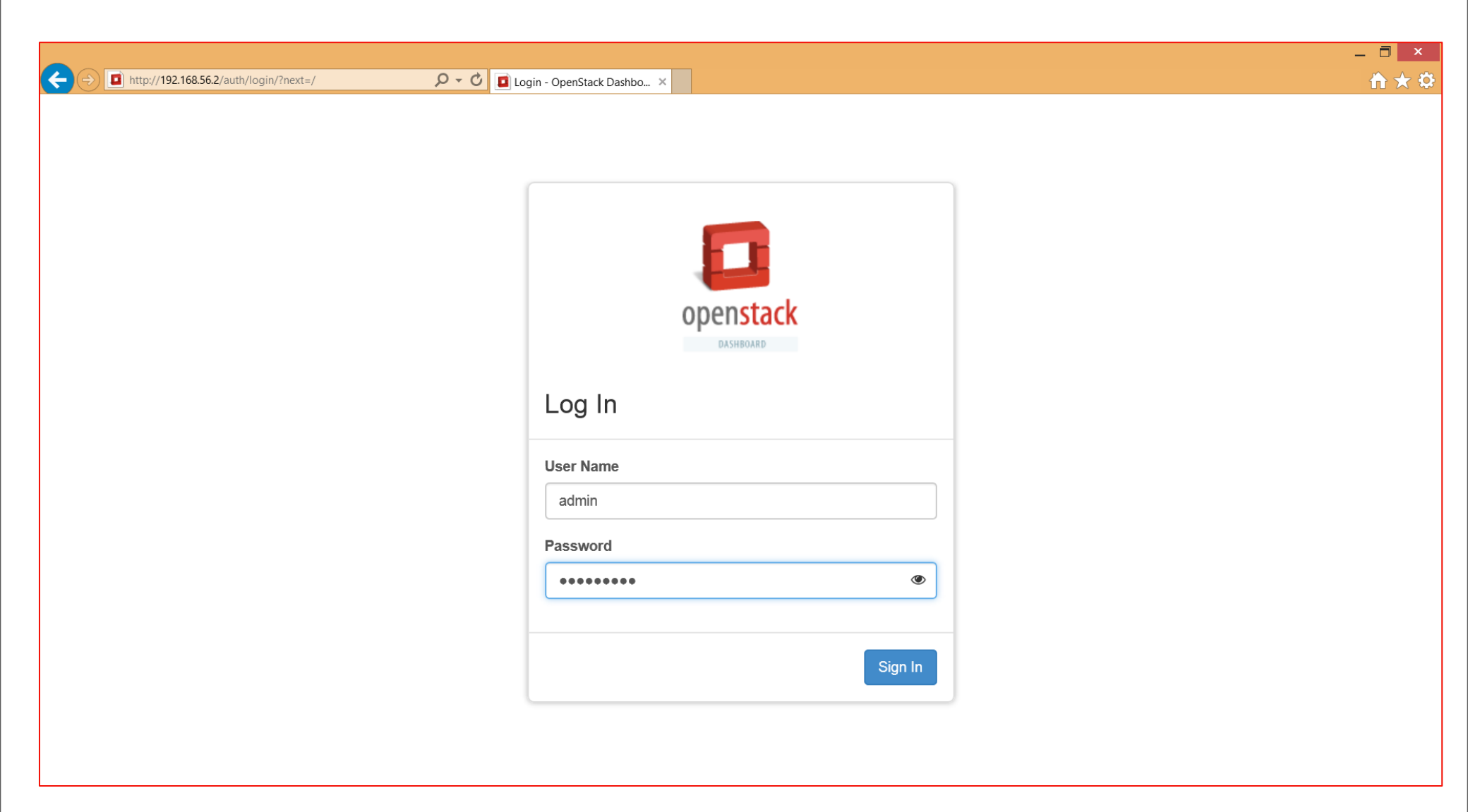

|                              |                  |                       |                  |                                   |                |                               |                      |                       | - 8        |
|------------------------------|------------------|-----------------------|------------------|-----------------------------------|----------------|-------------------------------|----------------------|-----------------------|------------|
| (C) I http://192.168.56.2/ad | min/hypervisors/ | Q                     | - C 🚺 Hypervisor | rs - OpenStack D ×                |                |                               |                      |                       | <b>î ★</b> |
|                              | I demo ◄         |                       |                  |                                   |                |                               |                      |                       | 🛓 admin -  |
| Project ~                    | All Hyp          | ervisors              | S                |                                   |                |                               |                      |                       |            |
| Admin ^                      |                  |                       |                  |                                   |                |                               |                      |                       |            |
| System ^                     | Hyperviso        | r Summar              | У                |                                   |                |                               |                      |                       |            |
| Overview                     |                  |                       |                  |                                   |                |                               |                      |                       |            |
| Hypervisors                  |                  |                       |                  |                                   |                |                               |                      |                       |            |
| Host Aggregates              |                  |                       |                  |                                   |                |                               |                      |                       |            |
| Instances                    |                  |                       |                  |                                   |                |                               |                      |                       |            |
| Volumes                      | Us               | PU Usage<br>ed 0 of 1 | Use              | Memory Usage<br>ed 512MB of 2.9GB | Loca<br>Used 0 | l Disk Usage<br>Bytes of 16GB |                      |                       |            |
| Flavors                      | Hypervisor       | Compute Host          |                  |                                   |                |                               |                      |                       |            |
| Images                       |                  |                       |                  |                                   |                |                               |                      |                       |            |
| Networks                     | Hostname         | Туре                  | VCPUs (used)     | VCPUs (total)                     | RAM (used)     | RAM (total)                   | Local Storage (used) | Local Storage (total) | Instances  |
| Routers                      | vm01             | QEMU                  | 0                | 1                                 | 512MB          | 2.9GB                         | 0Bytes               | 16GB                  | 0          |
| Defaults                     | Displaying 1 ite | m                     |                  |                                   |                |                               |                      |                       |            |
| Metadata Definitions         |                  |                       |                  |                                   |                |                               |                      |                       |            |
| System Information           |                  |                       |                  |                                   |                |                               |                      |                       |            |
| Identity ~                   | _                |                       |                  |                                   |                |                               |                      |                       |            |
| ,                            |                  |                       |                  |                                   |                |                               |                      |                       |            |
|                              |                  |                       |                  |                                   |                |                               |                      |                       |            |
|                              |                  |                       |                  |                                   |                |                               |                      |                       |            |

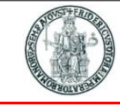

### **OpenStack dashboard: projects (tenants)**

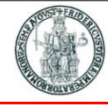

|                          |         |                    |                   |                                  |        |         |                  | - 0            | ×     |
|--------------------------|---------|--------------------|-------------------|----------------------------------|--------|---------|------------------|----------------|-------|
| A ttp://192.168.56.2/ide | entity/ | P → C Projects -   | OpenStack Dashb × |                                  |        |         |                  | <b>1</b>       | * 🌣   |
| 🧰 openstack              | 🔳 d     | emo 🗸              |                   |                                  |        |         |                  | 🛔 adm          | nin 🗸 |
|                          | Dre     | pioete             |                   |                                  |        |         |                  |                |       |
| Project ~                | PI      | Jects              |                   |                                  |        |         |                  |                |       |
| Admin ~                  |         |                    |                   |                                  | Filter | Q       | + Create Project | × Delete Proje | ects  |
| Identity ^               |         |                    |                   |                                  |        |         |                  |                |       |
| Projects                 |         | Name               | Description       | Project ID                       |        | Enabled | I A              | tions          |       |
| Users                    |         | service            | -                 | 38210365ad144af2995d906801e1b7f1 |        | Yes     |                  | Manage Members | •     |
|                          |         | demo               | -                 | 662e1be32a544065a96b6c4302d3b181 |        | Yes     |                  | Manage Members | •     |
|                          |         | alt_demo           | -                 | 9eeb865493a448ef909e3fb440717beb |        | Yes     |                  | Manage Members | •     |
|                          |         | admin              | -                 | faff7f0d890343e583e5c0458ea49923 |        | Yes     |                  | Manage Members | -     |
|                          |         | invisible_to_admin | -                 | ff19dfdce8f74fc6a4fcfe984aace2f1 |        | Yes     |                  | Manage Members | -     |
|                          | Displa  | ying 5 items       |                   |                                  |        |         |                  |                |       |
|                          |         |                    |                   |                                  |        |         |                  |                |       |
|                          |         |                    |                   |                                  |        |         |                  |                |       |

## **OpenStack dashboard: resources used by a project**

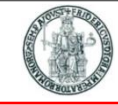

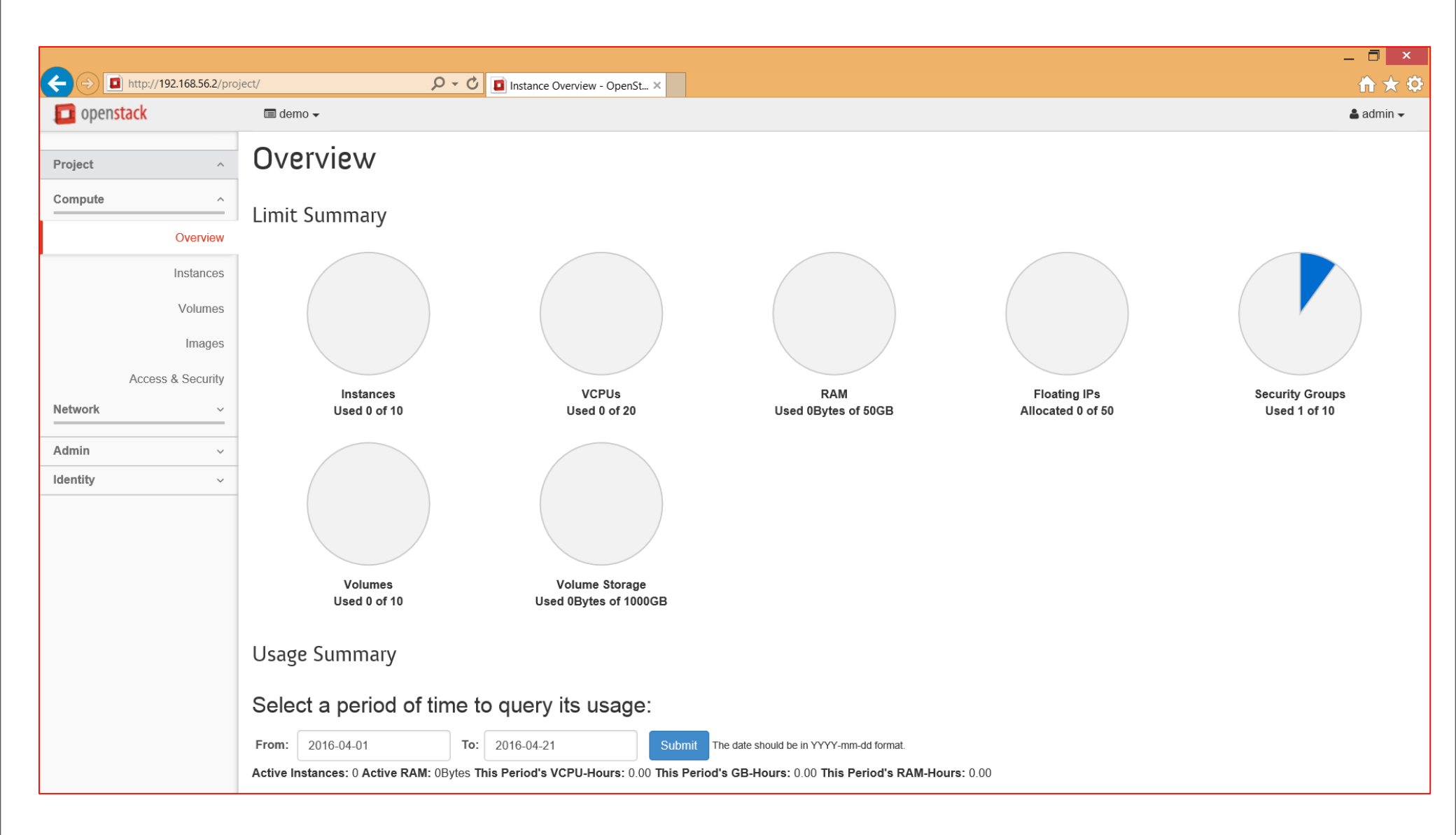

#### **OpenStack dashboard: launch instance**

Cancel

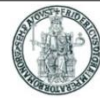

 $\times$ 

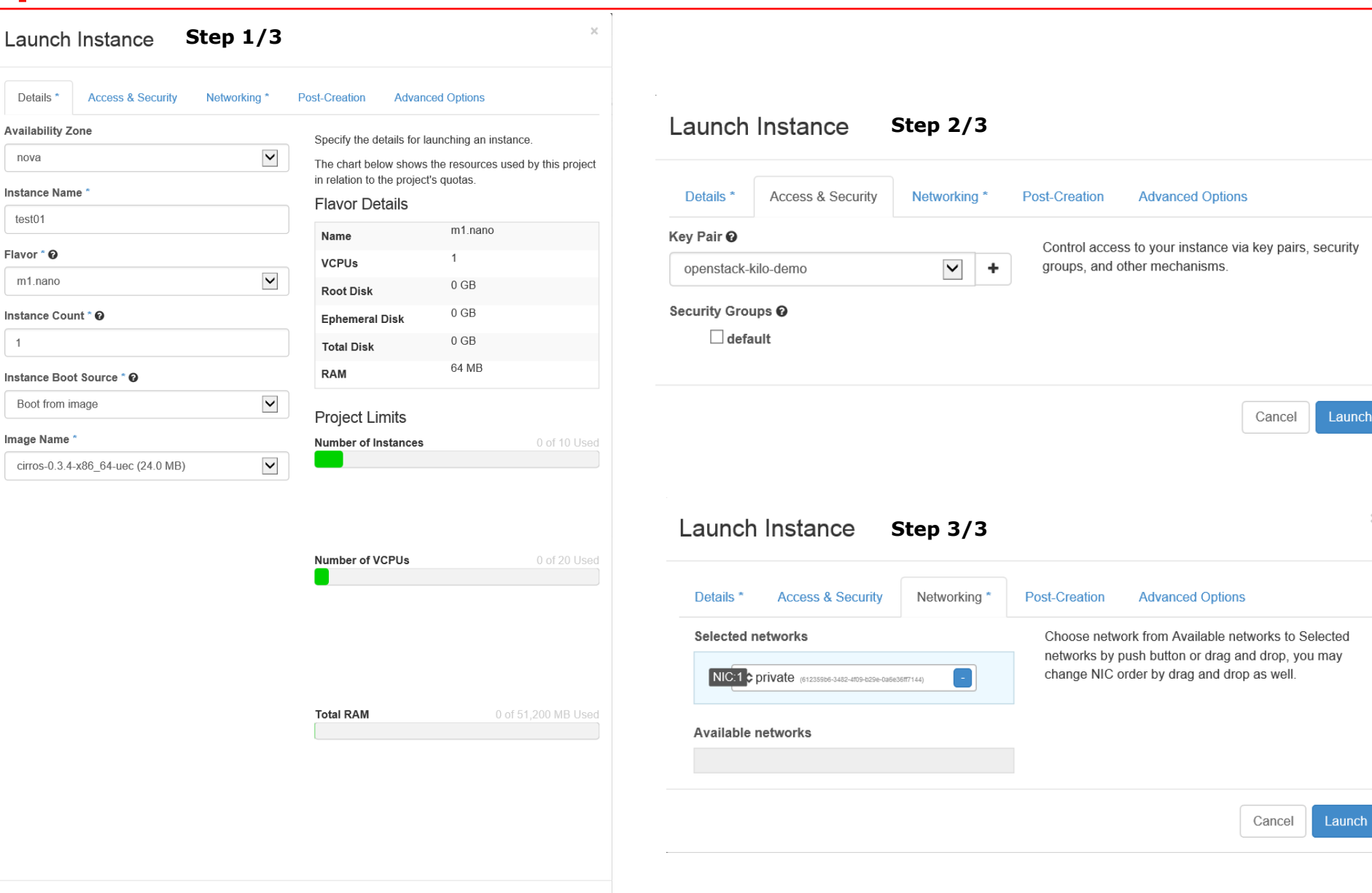

#### **OpenStack dashboard: instances (VMs)**

| ANO    | ST+ENDIN. |
|--------|-----------|
| BUSE   |           |
| ANT OF | BOLVENIN  |

|                               |              |                  |                         |                  |         |                     |        |                   |        |             |                        | _ 🗖 >                | ×        |
|-------------------------------|--------------|------------------|-------------------------|------------------|---------|---------------------|--------|-------------------|--------|-------------|------------------------|----------------------|----------|
| ← → I http://192.168.56.2/pro | oject/instar | nces/            | 🔎 – 🖒 🧾 Instance        | s - OpenStack Da | sh ×    |                     |        |                   |        |             |                        | ☆ ★                  | \$       |
| 🧰 openstack                   | 🔳 d          | lemo 🗸           |                         |                  |         |                     |        |                   |        |             |                        | 🛔 admin 🗸            |          |
| Project ^                     | Ins          | stances          |                         |                  |         |                     |        |                   |        |             |                        |                      |          |
| Compute ^                     |              |                  |                         |                  |         | Instance Name       | Filter |                   | Filter | Launch Ins  | tance × Terminate Inst | ances More Actions - | ]        |
| Overview                      |              | Instance Name    | Image Name              | IP Address       | Size    | Key Pair            | Status | Availability Zone | Task   | Power State | Time since created     | Actions              |          |
| Instances                     |              | openstack-test01 | cirros-0.3.4-x86_64-uec | 10.10.10.3       | m1.nano | openstack-kilo-demo | Active | nova              | None   | Running     | 5 hours, 28 minutes    | Create Snapshot 👻    | <u>ר</u> |
| Volumes                       | Displa       | aying 1 item     |                         |                  |         |                     |        |                   |        |             |                        |                      |          |
| Images                        |              |                  |                         |                  |         |                     |        |                   |        |             |                        |                      |          |
| Access & Security             |              |                  |                         |                  |         |                     |        |                   |        |             |                        |                      |          |
| Network ~                     |              |                  |                         |                  |         |                     |        |                   |        |             |                        |                      |          |
| Admin ~                       |              |                  |                         |                  |         |                     |        |                   |        |             |                        |                      |          |
| Identity ~                    |              |                  |                         |                  |         |                     |        |                   |        |             |                        |                      |          |
|                               |              |                  |                         |                  |         |                     |        |                   |        |             |                        |                      |          |
|                               |              |                  |                         |                  |         |                     |        |                   |        |             |                        |                      |          |
|                               |              |                  |                         |                  |         |                     |        |                   |        |             |                        |                      |          |
|                               |              |                  |                         |                  |         |                     |        |                   |        |             |                        |                      |          |
|                               |              |                  |                         |                  |         |                     |        |                   |        |             |                        |                      |          |
|                               |              |                  |                         |                  |         |                     |        |                   |        |             |                        |                      |          |
|                               |              |                  |                         |                  |         |                     |        |                   |        |             |                        |                      |          |
|                               |              |                  |                         |                  |         |                     |        |                   |        |             |                        |                      |          |
|                               |              |                  |                         |                  |         |                     |        |                   |        |             |                        |                      |          |

|                                                                          |                                                                              | _ 🗇 🗙             |
|--------------------------------------------------------------------------|------------------------------------------------------------------------------|-------------------|
| (-) http://192.168.56.2/pr                                               | oject/instances/a2188057-7085-4b93-8c 🔎 😴 🚺 Instance Details - OpenStac ×    | <b>☆</b> ★ \$     |
| openstack                                                                | 📾 demo 🗸                                                                     | 🛓 admin 👻         |
| Project ^                                                                | Instance Details: openstack-test01                                           |                   |
| Compute ^                                                                |                                                                              | Create Snapshot 👻 |
| Overview                                                                 | Overview Log Console Action Log                                              |                   |
| Instances                                                                | Instance Consolo                                                             |                   |
| Volumes                                                                  |                                                                              |                   |
| append                                                                   | Connected (unencrypted) to: QEMU (instance-00000001)                         | Send CtrlAltDel   |
| Images<br>Access & Security<br><u>Network</u> ~<br>Admin ~<br>Identity ~ | <pre>\$ ifconfig<br/>eth@ Link encap:Ethernet HWaddr FA:16:3E:63:05:71</pre> |                   |

14

## **OpenStack dashboard: virtual network topology**

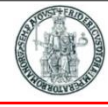

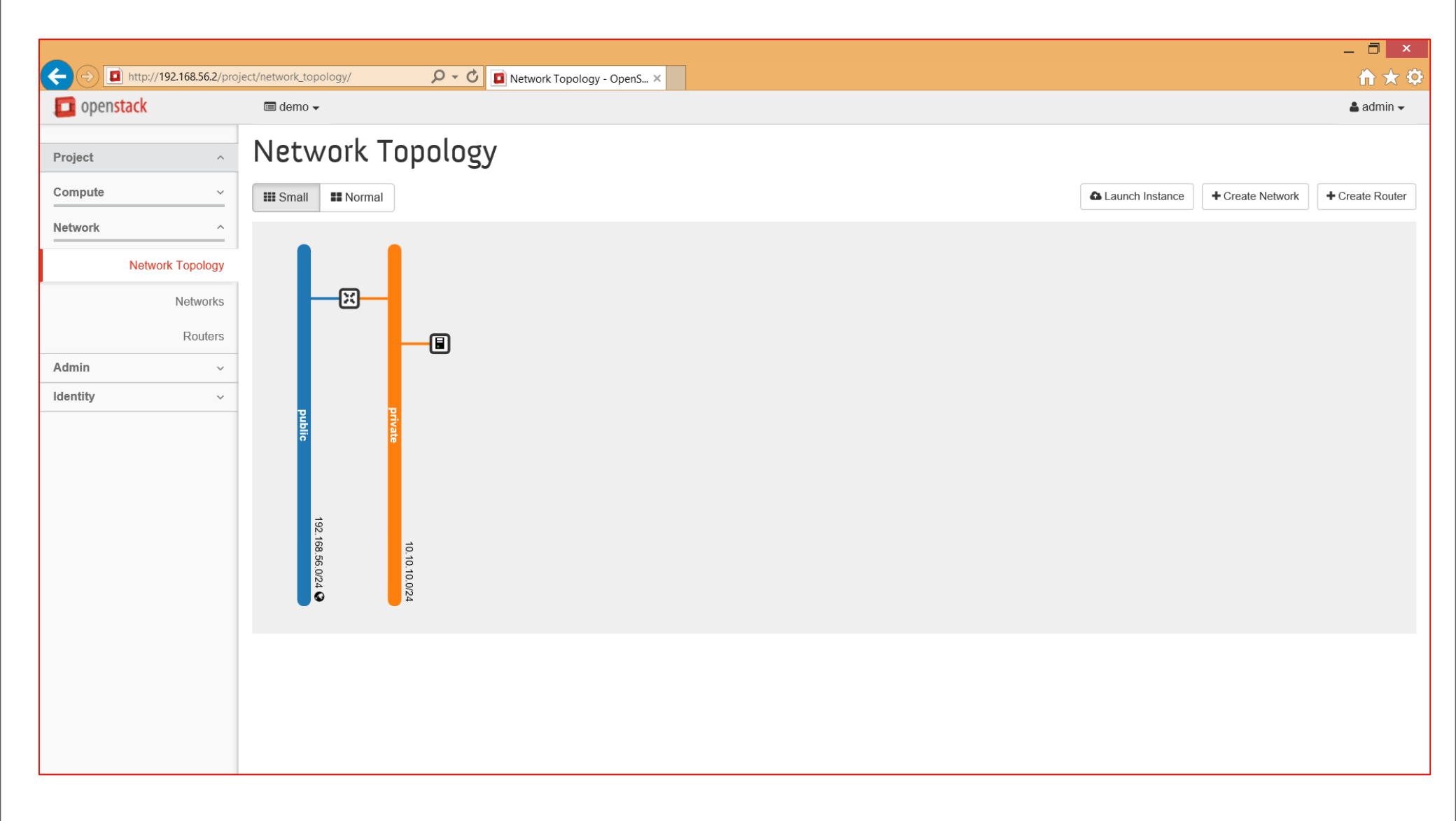

| A D http://192.168.56.2/pro | niect/networks/   | Q z Či 🗊 Nuturaliz, Qaze Stadi Dash, X |        |        |        |             |                  | – 🗖 ×              | ļ |
|-----------------------------|-------------------|----------------------------------------|--------|--------|--------|-------------|------------------|--------------------|---|
| openstack                   | i demo →          | Networks - Opensidok Dash X            |        |        |        |             |                  | admin <del>-</del> | 2 |
| Project ^                   | Networks          |                                        |        |        |        |             |                  |                    |   |
| Compute ~                   |                   |                                        |        |        | Filter | Q           | + Create Network | X Delete Networks  |   |
| Network ^                   | □ Name            | Subnets Associated                     | Shared | Status |        | Admin State |                  | Actions            |   |
| Network Topology            | private           | private-subnet 10.10.10.0/24           | No     | Active |        | UP          |                  | Edit Network -     |   |
| Networks                    | Displaying 1 item |                                        |        |        |        |             |                  |                    |   |
| Routers                     |                   |                                        |        |        |        |             |                  |                    |   |
| Admin ~                     | -                 |                                        |        |        |        |             |                  |                    |   |
| Identity ~                  | -                 |                                        |        |        |        |             |                  |                    |   |
|                             |                   |                                        |        |        |        |             |                  |                    |   |
|                             |                   |                                        |        |        |        |             |                  |                    |   |
|                             |                   |                                        |        |        |        |             |                  |                    |   |
|                             |                   |                                        |        |        |        |             |                  |                    |   |
|                             |                   |                                        |        |        |        |             |                  |                    |   |
|                             |                   |                                        |        |        |        |             |                  |                    |   |
|                             |                   |                                        |        |        |        |             |                  |                    |   |
|                             |                   |                                        |        |        |        |             |                  |                    |   |
|                             |                   |                                        |        |        |        |             |                  |                    |   |
|                             |                   |                                        |        |        |        |             |                  |                    |   |
|                             |                   |                                        |        |        |        |             |                  |                    | - |

#### **OpenStack CLI commands: nova (1)**

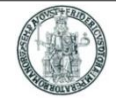

#### Executable from a command shell, after setting environment variables with openrc

| openstad                 | ck@vm01:~/devstack\$ .<br>ck@vm01:~/devstack\$ r   | openrc<br>nova hype          | admin<br>rvisor-list  |              |           |                                |                             |                   |
|--------------------------|----------------------------------------------------|------------------------------|-----------------------|--------------|-----------|--------------------------------|-----------------------------|-------------------|
| ID                       | Hypervisor hostname                                | +<br>  State                 | Status                |              |           |                                |                             |                   |
| 1   \                    |                                                    | up                           | enabled               |              |           |                                |                             |                   |
| opensta                  | ck@vm01:~/devstack\$ r                             | ••••••<br>nova list<br>••••• | ++                    | -+           | +         |                                | +                           | +                 |
| ID<br>                   |                                                    |                              | -+<br>  Name          | Statu        | ıs        | Task State                     | Power State                 | Networks          |
| <br>  c1fa80<br>fd7e:e42 | 03e-ccdb-4d38-8505-04<br>1d:ca70:0:f816:3eff:f     | <br>↓3fc9d15c<br>₽e63:571    | -+<br>07   test01<br> | -<br>  ACTI\ | /E        | -                              | Running                     | private=10.0.0.3, |
| 66f469<br>fd7e:e42       | 996-4ed1-4866-8db4-1k<br>1d:ca70:0:f816:3eff:f<br> | 047331b62<br>Fec0:d8af       | 3e   test02           | ACTI\<br>-+  | /E  <br>+ | -                              | Running<br>+                | private=10.0.0.4, |
|                          |                                                    |                              | -+                    |              | ope<br>Id | enstack@vm01:<br>Name          | v/devstack\$ virsh<br>State | ı list            |
| This is                  | how KVM identifies t                               | he two ru                    | nning instar          | nces         | 2<br>3    | instance-0000<br>instance-0000 | 00001 run<br>00002 run      | ning<br>ning      |

Cloud and Datacenter Networking Course – Prof. Roberto Canonico – Università degli Studi di Napoli Federico II 1

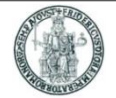

#### Executable from a command shell, after setting environment variables with openrc

| +    | L         | L         | 1           | +         | L    | L     | L           | L         |
|------|-----------|-----------|-------------|-----------|------|-------|-------------|-----------|
| + ID | Name      | Memory_MB | +<br>  Disk | Ephemeral | Swap | VCPUs | RXTX_Factor | Is_Public |
| 1    | m1.tiny   | 512       | 1           | 0         |      | 1     | 1.0         | True      |
| 2    | m1.small  | 2048      | 20          | 0         |      | 1     | 1.0         | True      |
| 3    | m1.medium | 4096      | 40          | 0         |      | 2     | 1.0         | True      |
| 4    | m1.large  | 8192      | 80          | 0         |      | 4     | 1.0         | True      |
| 42   | m1.nano   | 64        | 0           | 0         |      | 1     | 1.0         | True      |
| 5    | m1.xlarge | 16384     | 160         | 0         |      | 8     | 1.0         | True      |
| 84   | m1.micro  | 128       | 0           | 0         |      | 1     | 1.0         | True      |
| c1   | cirros256 | 256       | 0           | 0         |      | 1     | 1.0         | True      |
| d1   | ds512M    | 512       | 5           | 0         |      | 1     | 1.0         | True      |
| d2   | ds1G      | 1024      | 10          | 0         |      | 1     | 1.0         | True      |
| d3   | ds2G      | 2048      | 10          | 0         |      | 2     | 1.0         | True      |
| d4   | ds4G      | 4096      | 20          | 0         |      | 4     | 1.0         | True      |
| +    | +         | <b>+</b>  | +           | +         | +    | +     | L           | ++        |

openstack@vm01:~/devstack\$ nova flavor-list

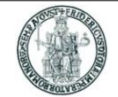

Executable from a command shell, after setting environment variables with openrc

| +                                                                                                    | +<br>  name                            | ++<br>  subnets                                                                                                    |
|----------------------------------------------------------------------------------------------------|----------------------------------------|----------------------------------------------------------------------------------------------------|
| 15c4c732-a782-4125-ad30-6ed6f5b1f70e<br> <br> <br> <br>  1d565847-786c-48d8-9586-00f3224816fd<br> <br> | private<br> <br> <br>  public<br> <br> | <pre>7259d9f9-ac6a-4971-8670-ca79e7ae9477   10.0.0.0/24   c913db5c-a40d-4fa7-8a34-22d8c30f7ba0   fd7e:e41d:ca70::/64   0389480a-a8e5-415a-b9fd-94f7e4aa0b55   192.168.100.0/24   3965810d-6ece-4648-aae8-33fe59c666b9   2001:db8::/64  </pre> |

openstack@vm01:~/devstack\$ neutron net-list

### **OpenStack CLI commands: neutron (2)**

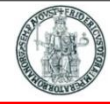

#### openstack@vm01:~/devstack\$ neutron port-list

. . .

| +                                                | name | mac_address       | fixed_ips                                                                                       |
|--------------------------------------------------|------|-------------------|-------------------------------------------------------------------------------------------------|
| 14c6ced0-88c6-41ea-<br>  90c5-bdba8e717acc       |      | fa:16:3e:63:05:71 | <pre>{"subnet_id": "7259d9f9-ac6a-4971-8   670-ca79e7ae9477", "ip_address":   "10.0.0.3"}</pre> |
|                                                  |      |                   | {"subnet_id": "c913db5c-a40d-  <br>  4fa7-8a34-22d8c30f7ba0",                                   |
| <br>                                             |      |                   | "ip_address": "fd7e:e41d:ca70:0:f81  <br>  6:3eff:fe63:571"}                                    |
| 83b0cf30-230e-<br>  4be8-94e2-509d12f2f175       |      | fa:16:3e:c0:d8:af | {"subnet_id": "7259d9f9-ac6a-4971-8  <br>  670-ca79e7ae9477", "ip_address":                     |
|                                                  |      |                   | "10.0.0.4"}  <br>  {"subnet_id": "c913db5c-a40d-                                                |
|                                                  |      |                   | 4fa7-8a34-22d8c30f7ba0",  <br>  "ip_address": "fd7e:e41d:ca70:0:f81                             |
| <br>  85ad1afd-77fa-423f-a8ed-<br>  344aff30e81a |      | fa:16:3e:7b:e6:a5 | 6:3err:recu:d8ar }<br>  {"subnet_id": "c913db5c-a40d-  <br>  4fa7-8a34-22d8c30f7ba0"            |
|                                                  |      |                   | "ip_address": "fd7e:e41d:ca70::1"}                                                              |

## **OpenStack CLI commands: neutron (3)**

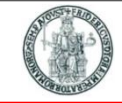

| $cc60df25_ad0d_4388_8c05_a1f7f5aa26$ | 1 | fa:16:30:73:27:22   | {"cubpot id": "03804802-2805-4152-  |   |
|--------------------------------------|---|---------------------|-------------------------------------|---|
| CC030123-a030-4388-8C03-E11713EE20   |   | 1 1a.10.5e.75.27.aa |                                     |   |
| 9b                                   |   |                     | b9fd-94f7e4aa0b55", "1p_address":   |   |
|                                      |   |                     | "192.168.100.250"}                  |   |
|                                      |   |                     | {"subnet_id": "3965810d-            |   |
|                                      |   |                     | 6ece-4648-aae8-33fe59c666b9",       |   |
|                                      |   |                     | "ip_address": "2001:db8::3"}        | ļ |
| d8c5161c-eaae-                       |   | fa:16:3e:50:ac:48   | {"subnet_id": "7259d9f9-ac6a-4971-8 |   |
| 4d22-8272-b8bd8c8194b5               |   |                     | 670-ca79e7ae9477", "ip_address":    |   |
|                                      |   |                     | "10.0.0.2"}                         |   |
|                                      |   |                     | {"subnet_id": "c913db5c-a40d-       |   |
|                                      |   |                     | 4fa7-8a34-22d8c30f7ba0",            |   |
|                                      |   |                     | "ip_address": "fd7e:e41d:ca70:0:f81 |   |
|                                      |   |                     | 6:3eff:fe50:ac48"}                  |   |
| faa330ca-                            |   | fa:16:3e:b8:77:4d   | {"subnet_id": "7259d9f9-ac6a-4971-8 |   |
| 601a-4417-a5d7-ab359a978054          |   |                     | 670-ca79e7ae9477", "ip_address":    |   |
|                                      |   |                     | "10.0.0.1"}                         |   |
|                                      |   |                     |                                     |   |

## **OpenStack CLI commands: glance**

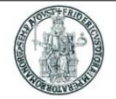

Executable from a command shell, after setting environment variables with openrc

| penstack@vm01:~/devstack\$ glance image-list                                                                                                  |                                                                                                    |  |  |  |  |  |  |
|----------------------------------------------------------------------------------------------------|----------------------------------------------------------------------------------------------------|--|--|--|--|--|--|
| ID                                                                                                    |                                                                                                    |  |  |  |  |  |  |
| <pre>  187abda1-ce7e-4bde-8dd6-a97439478edc<br/>  43b53766-cc1c-4e34-8c40-b1e35e55bc3d<br/>  bbf60680-9d1b-40a7-9b87-bf6bb9e33e57<br/>+</pre> | cirros-0.3.4-x86_64-uec  <br>  cirros-0.3.4-x86_64-uec-kernel  <br>  cirros-0.3.4-x86_64-uec-ramdisk |  |  |  |  |  |  |

## **Experiment with persistent storage**

- **1**. Create a VM test01
- 2. Create a 1GB Volume vol1
- 3. Attach the volume vol1 to the test01 VM
  - test01 will see vol1 as a block device (/dev/vdb)
- 4. From test01 create with cfdisk a single partition /dev/vdb1 in /dev/vdb using all the available space
- 5. From test01, format /dev/vdb1 with *mkfs* to create an EXT3 or EXT3 filesystem
- 6. Mount /dev/vdb1 in the test01 filesystem (e.g. using /mnt/disk1 as mountpoint)
- 7. Create a new file (e.g. test) in /mnt/disk1
- 8. Terminate the *test01* instance
  - Since vol1 is persistent storage, it will exist after test01 has been terminated
- 9. Create a new VM test02
- **10**. Attach the persistent volume *vol1* to the *test02* VM
  - test01 will see vol1 as a block device (/dev/vdb)
- **11**. Mount /dev/vdb1 in the test02 filesystem (e.g. using /mnt/disk1 as mountpoint)
- **12**. Verify that *test02* sees the *test* file previoulsy created by *test01* in */mnt/disk1*

23

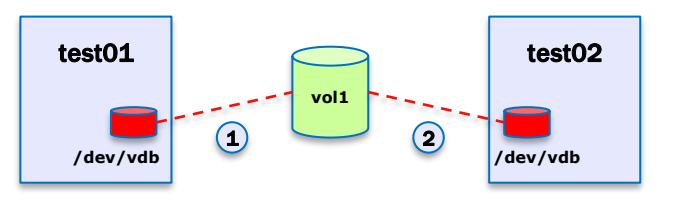

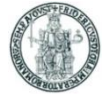

#### **How DevStack works**

A CONTRACTOR

- DevStack runs all the OpenStack the services in a standalone mode (foreground running daemon) in different screen sessions
  - screen keeps the terminal/session active even when we detach from it
- To bring up all the services DevStack uses a big parent screen where it encapsulates child screens
- The command screen -x <screen-name> allows to attach to a specific screen
- By clicking ctrl + a + " inside the parent screen, you have the list of child screens
- Select one and press enter to get into one child screen
- If you want to change the behavior of a daemon, let's say nova-api, just modify your nova.conf then kill the process in the child n-api with ctrl + c and re-run it (last command in history)
- Other screen commands:
  - ctrl + a + p (switch to previous child's screen)
  - ctrl + a + n (switch to next child's screen)
  - ctrl + a + d (detach from screen)